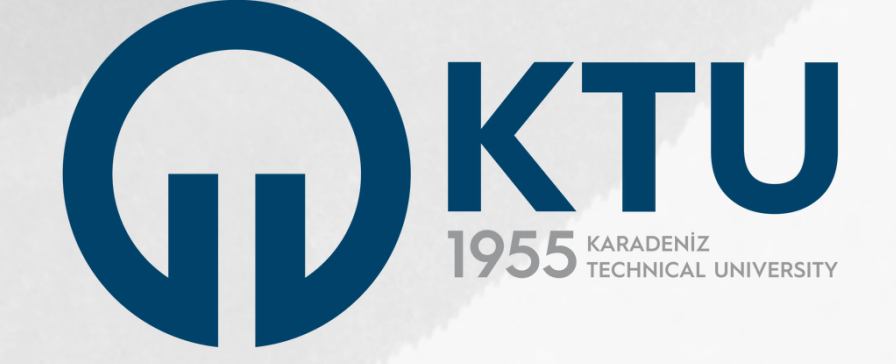

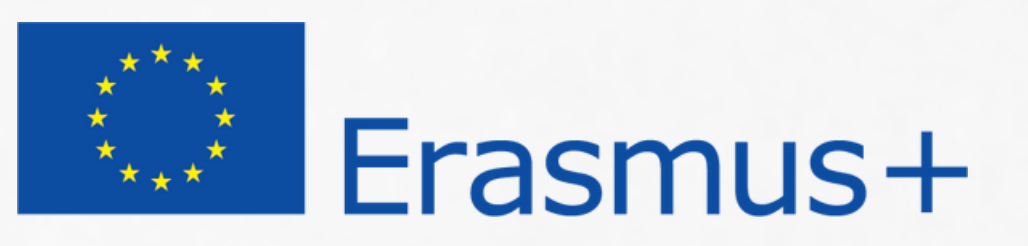

## Değişim Programları Koordinatörlüğü TURNA Portal Erasmus+ Başvuru Rehberi Personel Hareketliliği

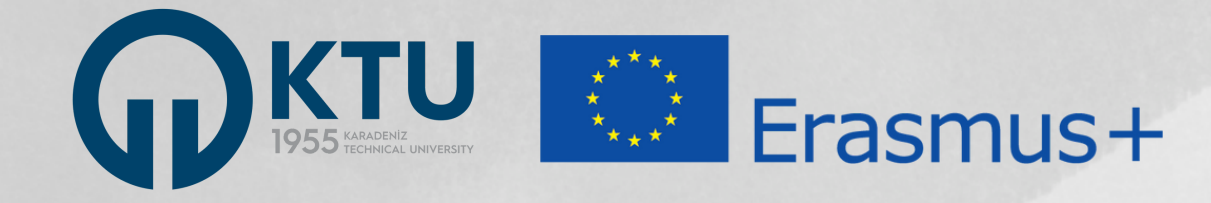

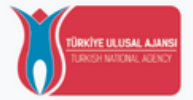

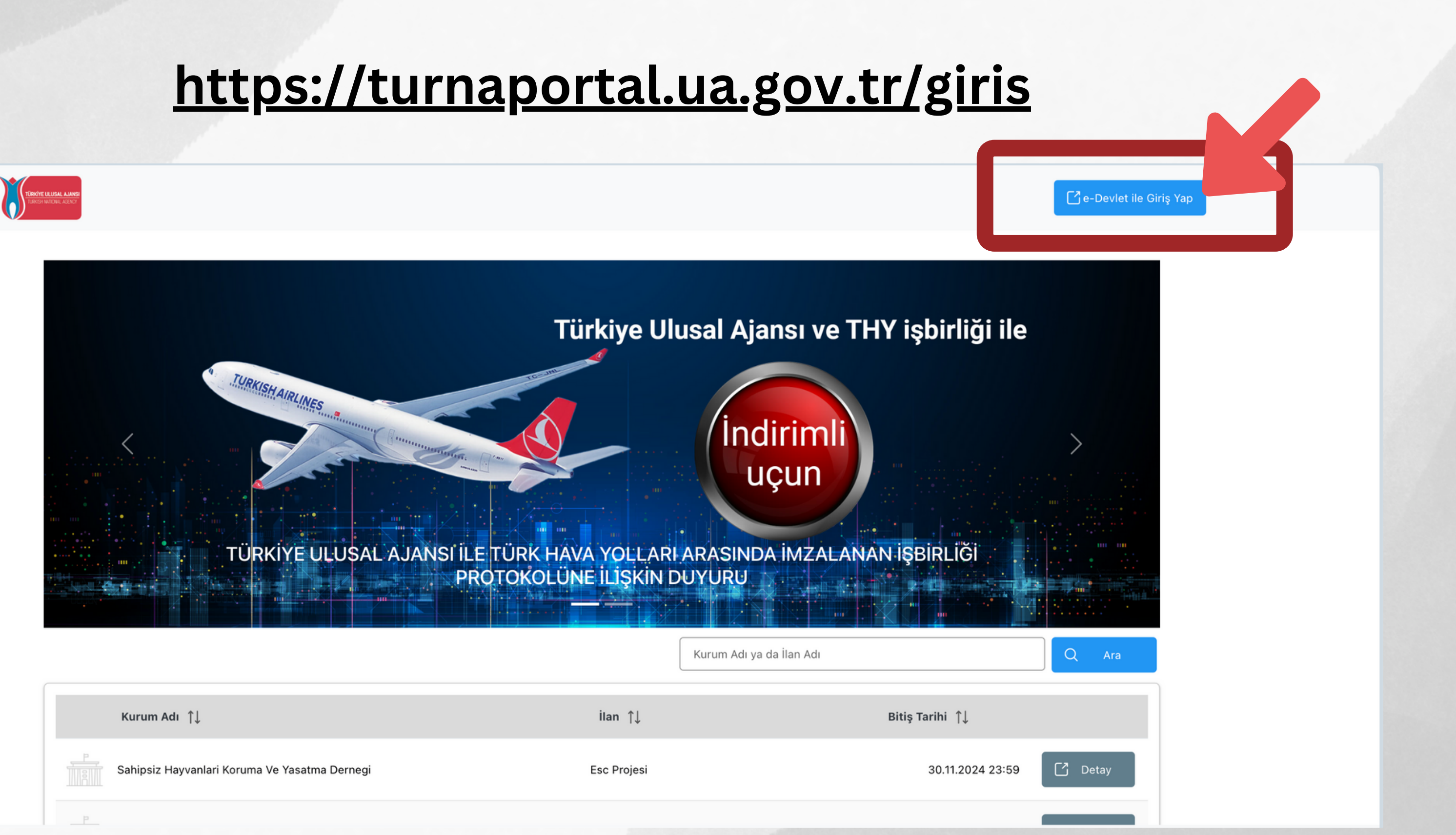

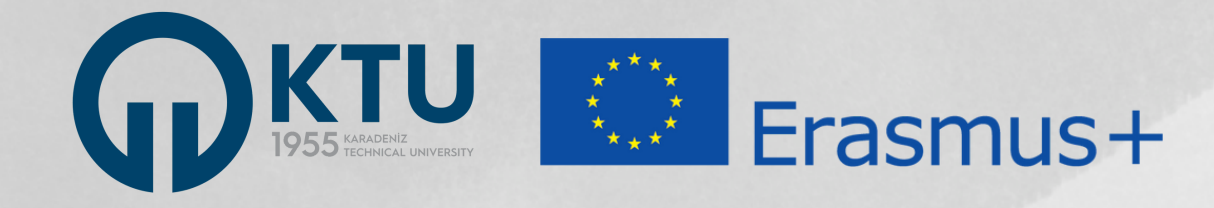

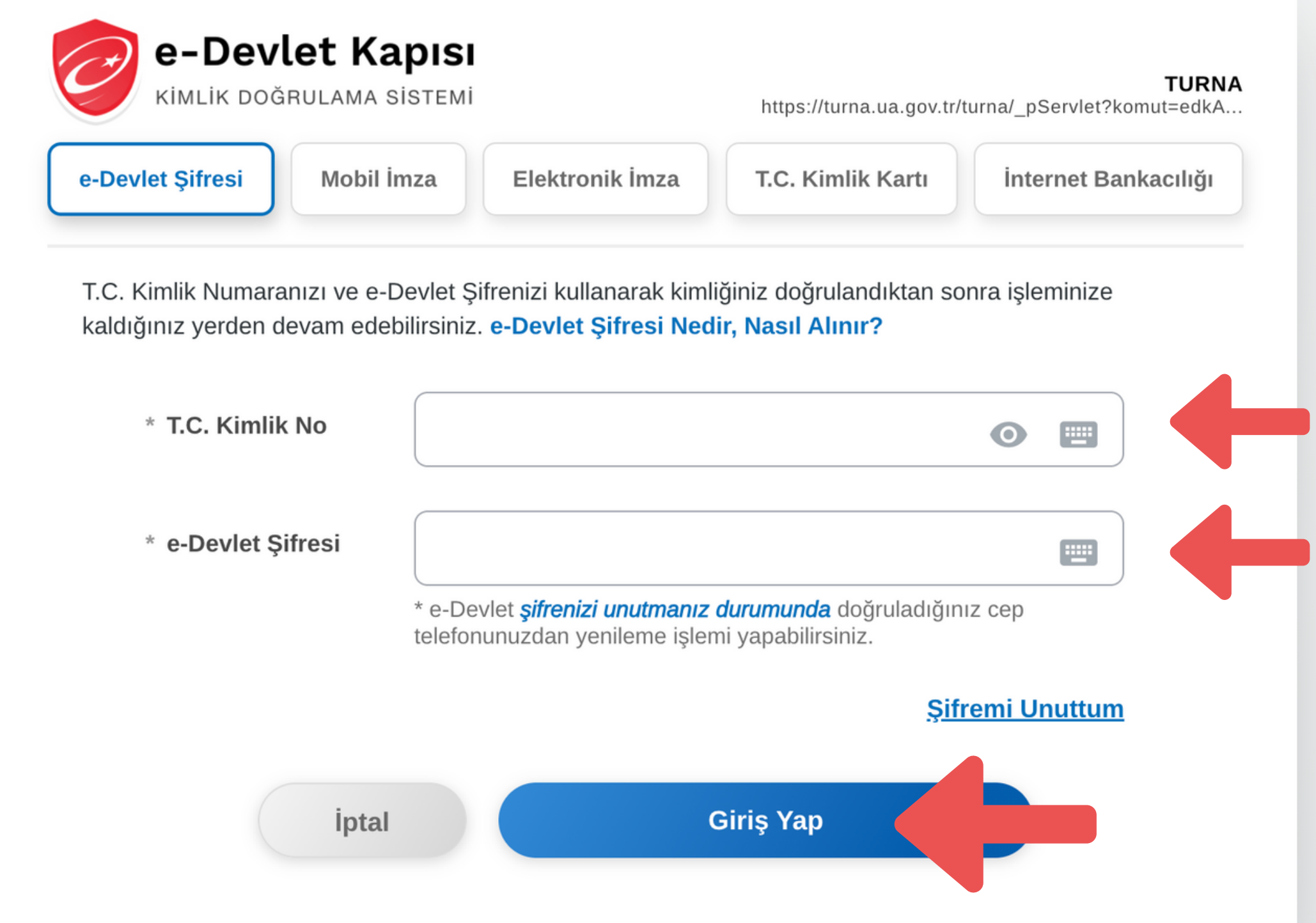

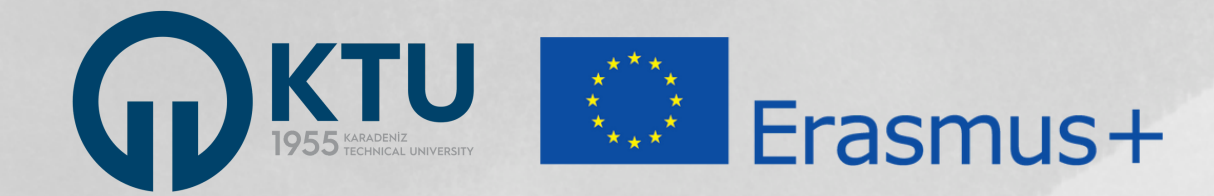

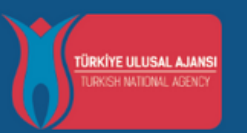

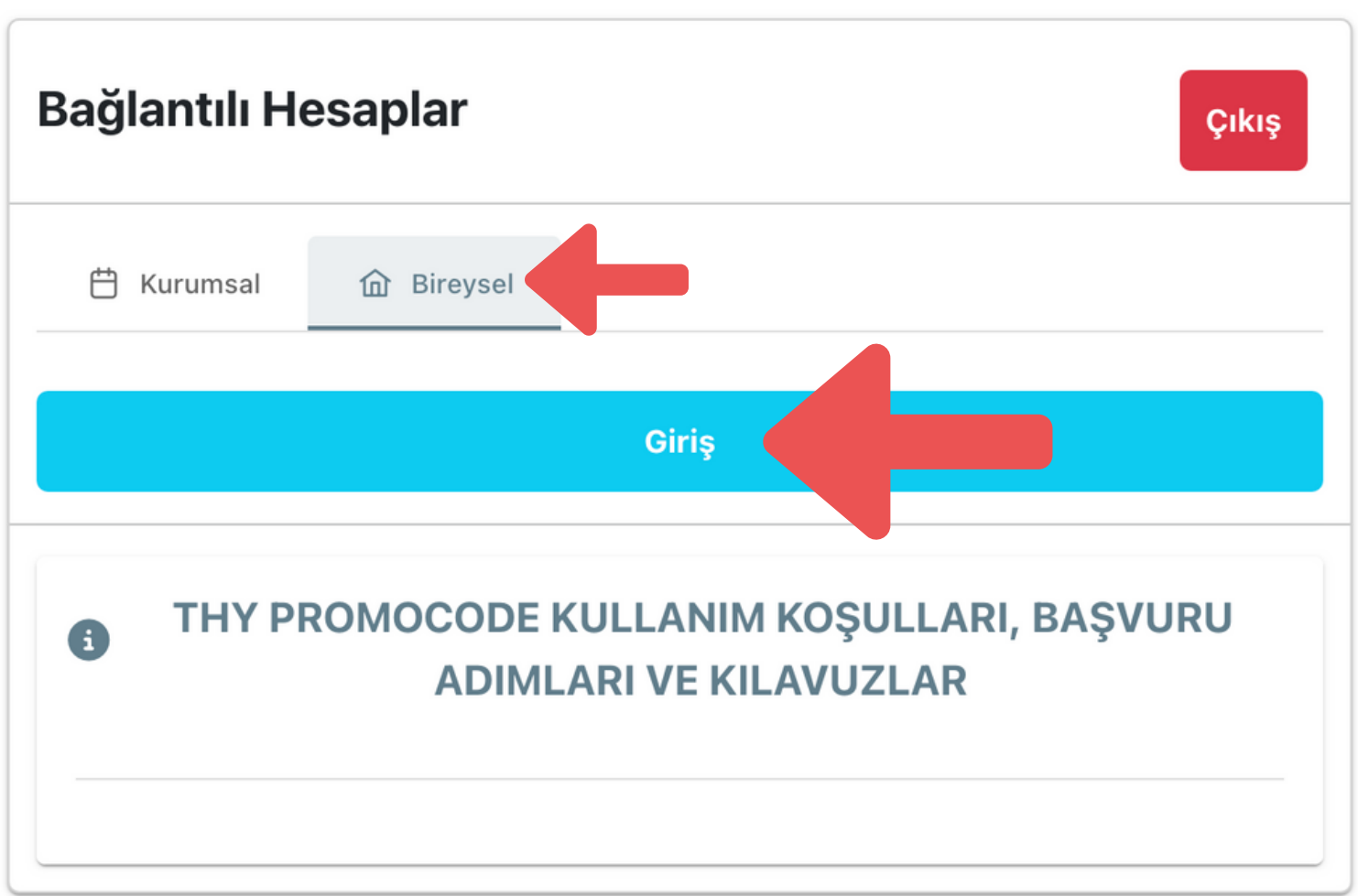

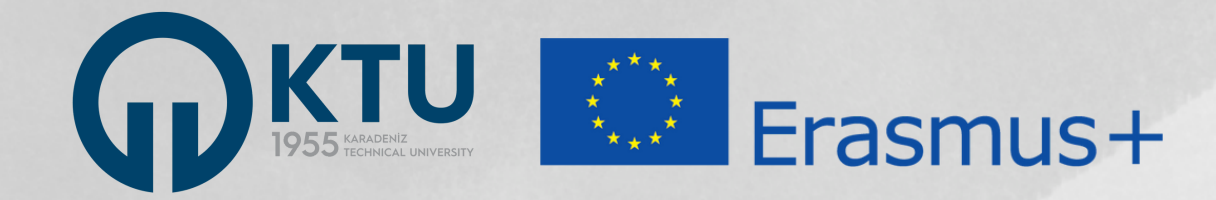

## TURNAPortal

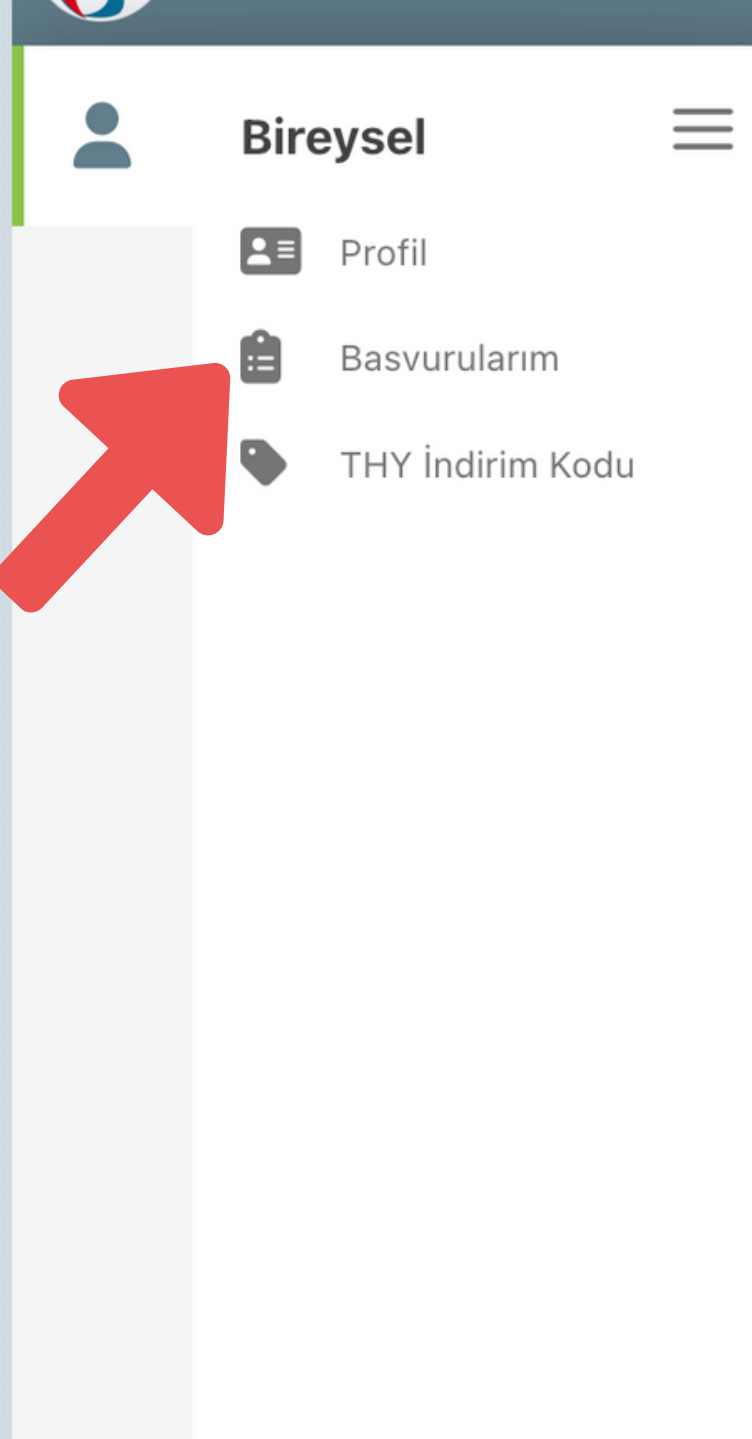

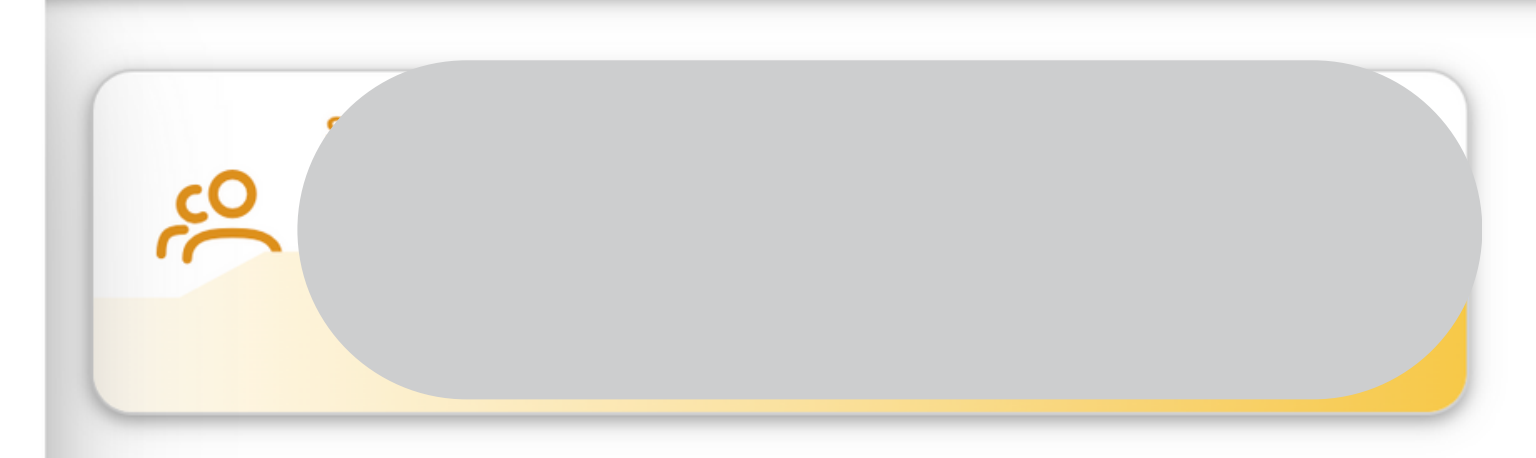

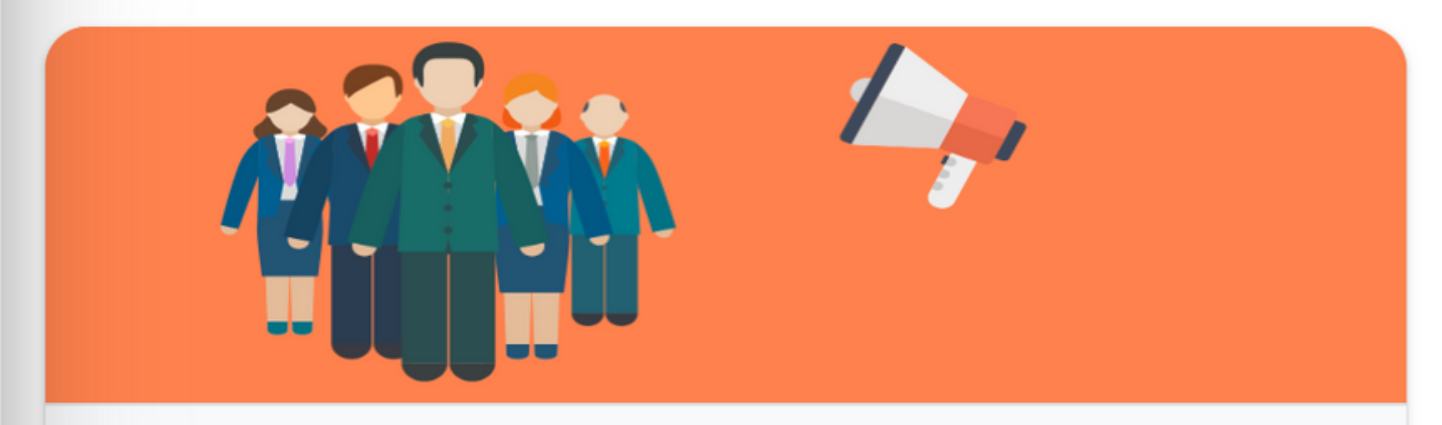

### İlanlar

| İlan                                | Başvuru<br>Başlangıç<br>Tarihi | Başvuru Bitiş<br>Tarihi |
|-------------------------------------|--------------------------------|-------------------------|
| Personel Ders Verme Hareketliliği B | 11.12.2023<br>08:00            | 03.01.2024<br>04:00     |
| Personel Făitim Alma Hareketliliăi  | 11.12.2023                     | 03.01.2024              |

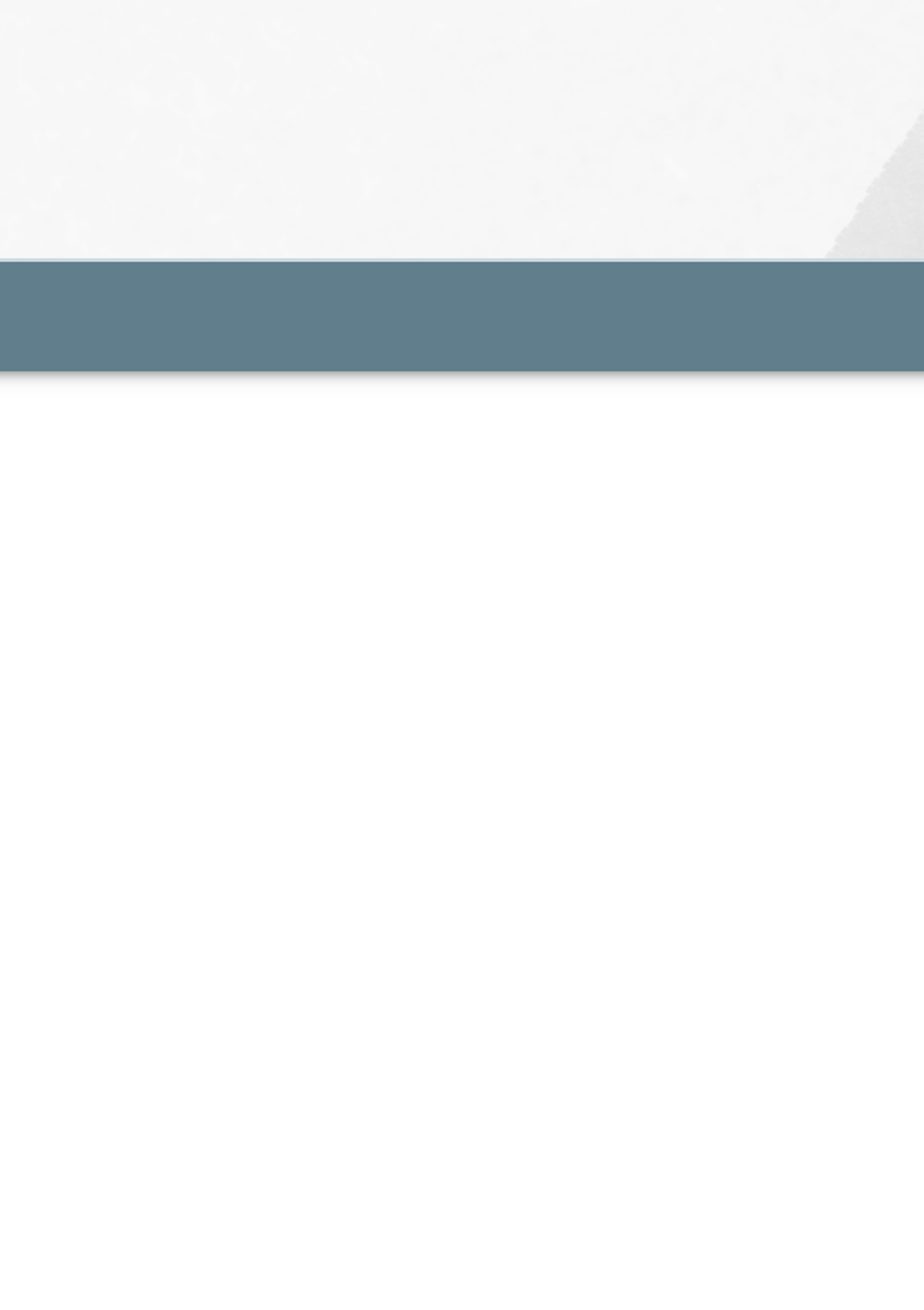

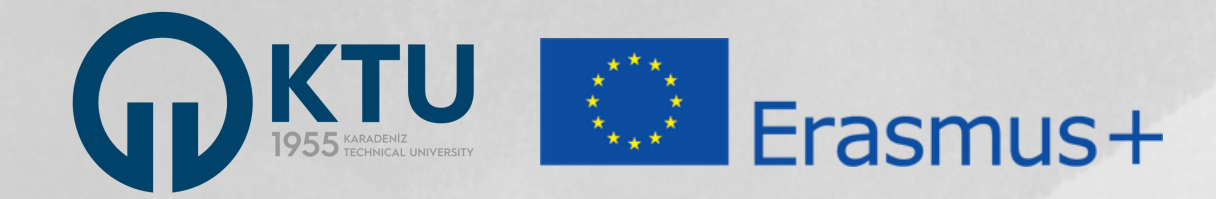

#### $\equiv$ Onay Bekleyen Hareketlilikler 🔒 Başvurular Bireysel Profil Son Başvuru İlan Adı Ê Basvurularım Tarihi • THY İndirim Kodu Personel Ders Verme Hareketliliği Başvuruları - 2023-1-TR01-KA131-H... 03.01.2024 16:00 Personel Eğitim Alma Hareketliliği Başvuruları - 2023-1-TR01-KA131-... 03.01.2024 16:00

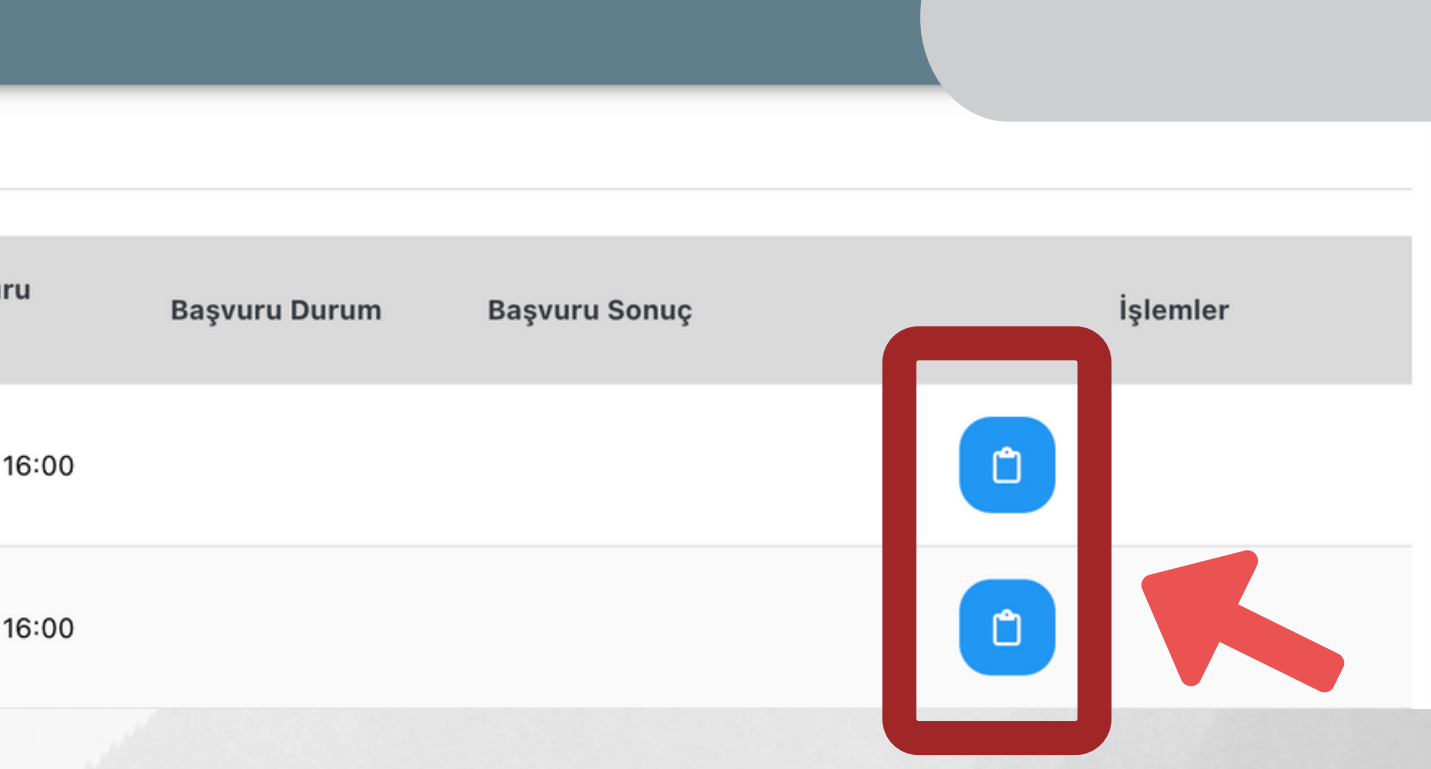

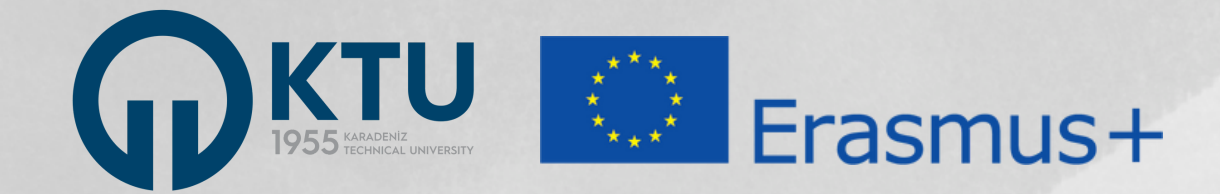

### TURNAPortal

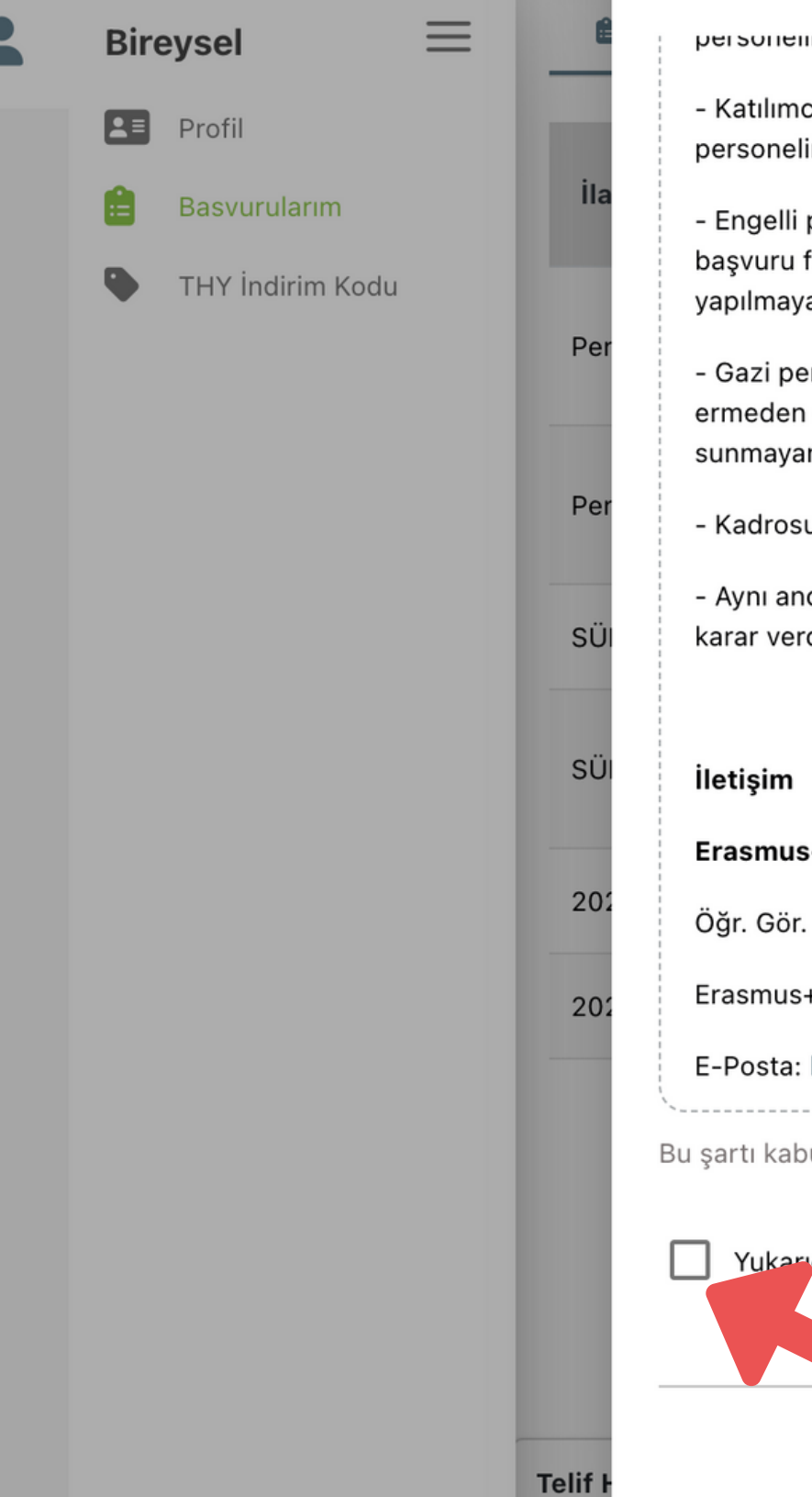

#### Başvuru Onay Formu

personenn uana once programuan kaç kez rayualanınış oluugu ükkate alınır. Du uurumua programuan uana az saylua rayualanınış olan personele oncelik tanınır.

- Katılımcı ülkelerden birinin vatandaşı olan bir personelin, hareketlilik faaliyeti ile vatandaşı olduğu ülkeye gitmesi durumunda, bu personele düşük öncelik verilir. Bu durumdaki personelin dil notuna -10 puan uygulanır.

- Engelli personele, durumlarını belgelendirmeleri şartıyla ek puan verilir. Bu durumdaki personelin online başvuru süreci sona ermeden önce durumlarını gösteren belgelerini başvuru formunda ilgili alana yüklemeleri gerekir. Durumunu belgelendiren personelin dil notuna 10 puan eklenir. Belge sunmayan personele ek puan uygulaması yapılmayacaktır.

- Gazi personel ile şehit / gazi eşi ya da çocuğu olan personel, durumlarını belgelendirmeleri şartıyla ek puan verilir. Bu durumdaki personelin online başvuru süreci sona ermeden önce durumlarını gösteren belgelerini başvuru formunda ilgili alana yüklemeleri gerekir. Durumunu belgelendiren personelin dil notuna 15 puan eklenir. Belge sunmayan adaylar için ek puan uygulaması yapılmayacaktır.

- Kadrosuna ve unvanına uygun faaliyete başvuru yapmayan adayların başvuruları değerlendirmeye alınmayacaktır.

- Aynı anda iki faaliyet türüne de başvuru yapan Dr.Öğr.Üyesi kadrosundaki personelin iki faaliyet kapsamında hak kazanması mümkün değildir. Dolayısıyla, başvuru öncesinde karar verdikten sonra tek bir faaliyete başvuru yapması gerekir. Çift başvuru durumunda başvurularından birisi değerlendirmeye alınmaz.

Erasmus+ Personel Hareketliliği veya başvurulara ilişkin sorularınızı lütfen aşağıdaki ilgiliye e-posta üzerinden iletiniz.

Öğr. Gör. Onur AYDIN

Erasmus+ Personel Hareketliliği Sorumlusu

E-Posta: ktu.iro.aydin@gmail.com

Bu şartı kabul etmediğiniz takdirde işleme devam edemezsiniz.

Yukarıdaki bilgilendirme yazısını okudum ve kabul ediyorum.

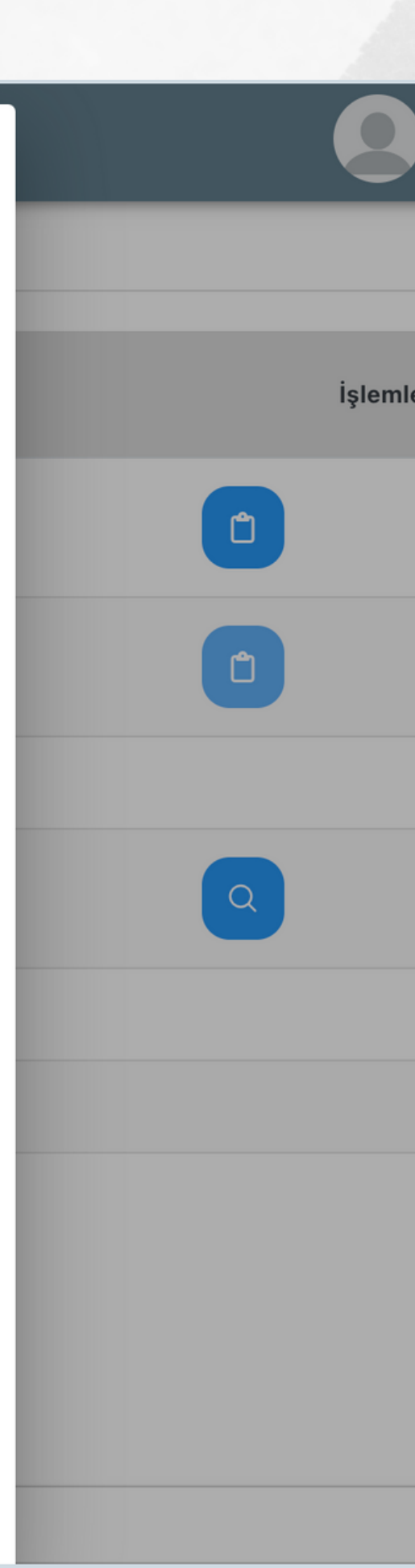

 $\times$ 

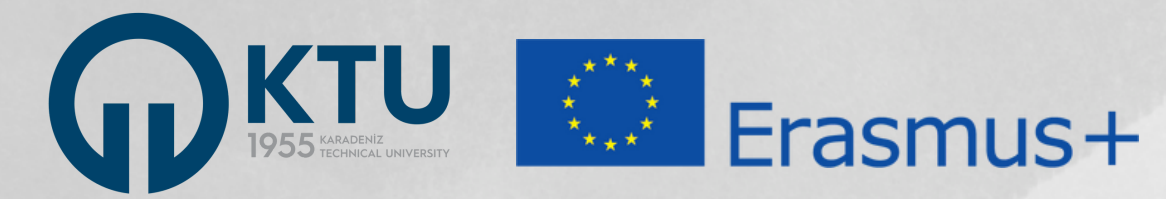

|                                          | 1<br>Kişisel Bilgiler                                               | 2<br>Personel / Akademisyen Bilgileri                                       | 3<br>Tercih Bilgileri                                                             | 4<br>Yabancı Dil Bilgileri | 5<br>İletişim Bilgileri | 6<br>Diğer | 7<br>Belge Yükleme        | 8<br>Onay                   |
|------------------------------------------|---------------------------------------------------------------------|-----------------------------------------------------------------------------|-----------------------------------------------------------------------------------|----------------------------|-------------------------|------------|---------------------------|-----------------------------|
|                                          |                                                                     | Personel Eğitim Alma Ha                                                     | areketliliği Başvurular                                                           | rı - 2023-1-TR01-KA131-    | -HED-000115908 no.      | lu proje   | Sinche aus<br>Trace nucle | <b>SI, LINS</b><br>IN ARIOT |
| Fotoğraf yükleme ala<br>isteğe bağlıdır. | anı                                                                 |                                                                             | Ad *<br>ONUR<br>Soyad *<br>AYDIN<br>TCKN *<br>Doğum Tarihi *<br>Cinsiyet<br>Kadın |                            |                         |            |                           |                             |
|                                          | Herhangi bir enge                                                   | eliniz var mı?<br>mısınız?                                                  |                                                                                   |                            |                         |            |                           | - 11 + 11                   |
|                                          | <ul> <li>Kendiniz veya aile</li> <li>Yetim aylığı alıyor</li> </ul> | niz muhtaçlık aylığı alıyor mu ?<br>musunuz ?                               |                                                                                   |                            |                         |            | iş<br>bi                  | aretle                      |
|                                          | <ul> <li>Kendiniz veya 1. d</li> <li>Devletin koruma,</li> </ul>    | lerece yakınlarınız AFAD'dan afetzed<br>bakım veya barınma altında mısınız? | le yardımı alıyor mu?                                                             |                            |                         |            | B<br>ya                   | u öze<br>apma               |
|                                          |                                                                     |                                                                             |                                                                                   |                            |                         |            | iler                      | ri >                        |

len özel durumlardan sizin için geçerli olanları eyiniz. İşaretlemenin ardından açılacak olan 'yükle' unu kullanarak kanıtlayıcı belgenizi yükleyiniz.

el durumlar sizin için geçerli değilse lütfen işaretleme dan devam ediniz.

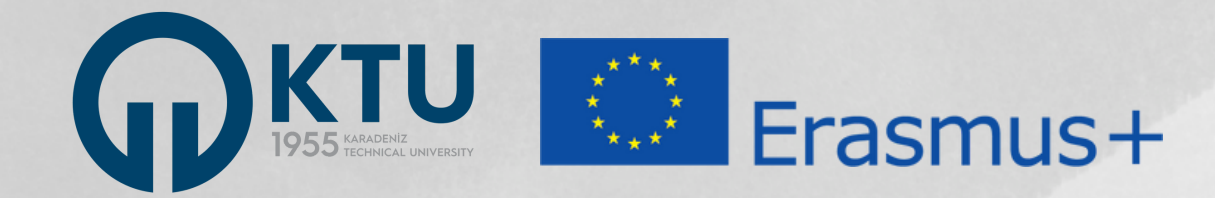

| 8 | TURNAPortal    |    |                                     |                                                     |                           |                            |                        |
|---|----------------|----|-------------------------------------|-----------------------------------------------------|---------------------------|----------------------------|------------------------|
| * | Bireysel       | ≡  | 1<br>Kişisel Bilgiler               | 2<br>Personel / Akademisyen Bilgil                  | 3<br>eri Tercih Bilgileri | 4<br>Yabancı Dil Bilgileri | 5<br>İletişim Bilgiler |
|   | THY İndirim Ko | du |                                     | Personel Eğitim Alm                                 | a Hareketliliği Başvurul  | arı - 2023-1-TR01-KA13     | 1-HED-000115908        |
|   |                |    | Personel / Akader<br>KARADENIZ TEKI | mik Bilgi <u>*</u><br>NIK ÜNIVERSITESİ/ÖĞRETIM GÖRE | vLisi                     |                            |                        |
|   |                |    | Kadronuzun bulur                    | nduğunu Birim/Bölüm *                               |                           |                            |                        |
|   |                |    | < Geri                              |                                                     |                           |                            |                        |

Açılır listeden görev yaptığınız birimi veya bölümü işaretleyiniz. Birim veya bölümünüzü listede bulamazsanız görev yaptığınız fakülteyi işaretleyiniz.

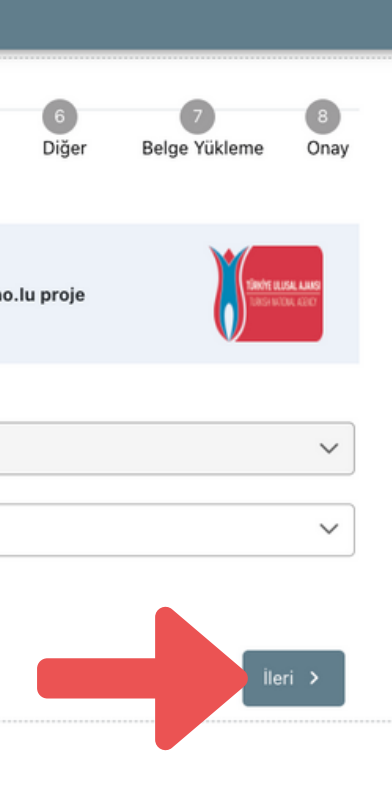

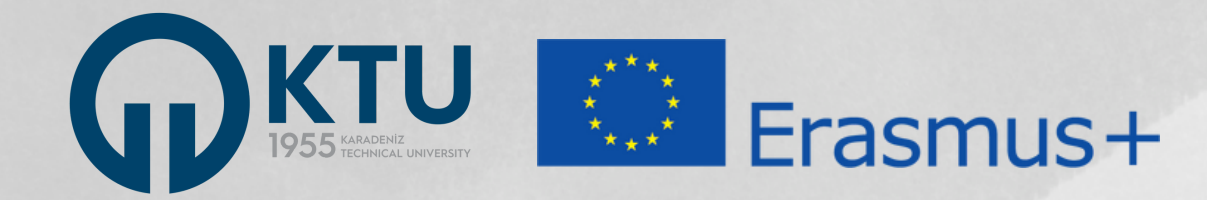

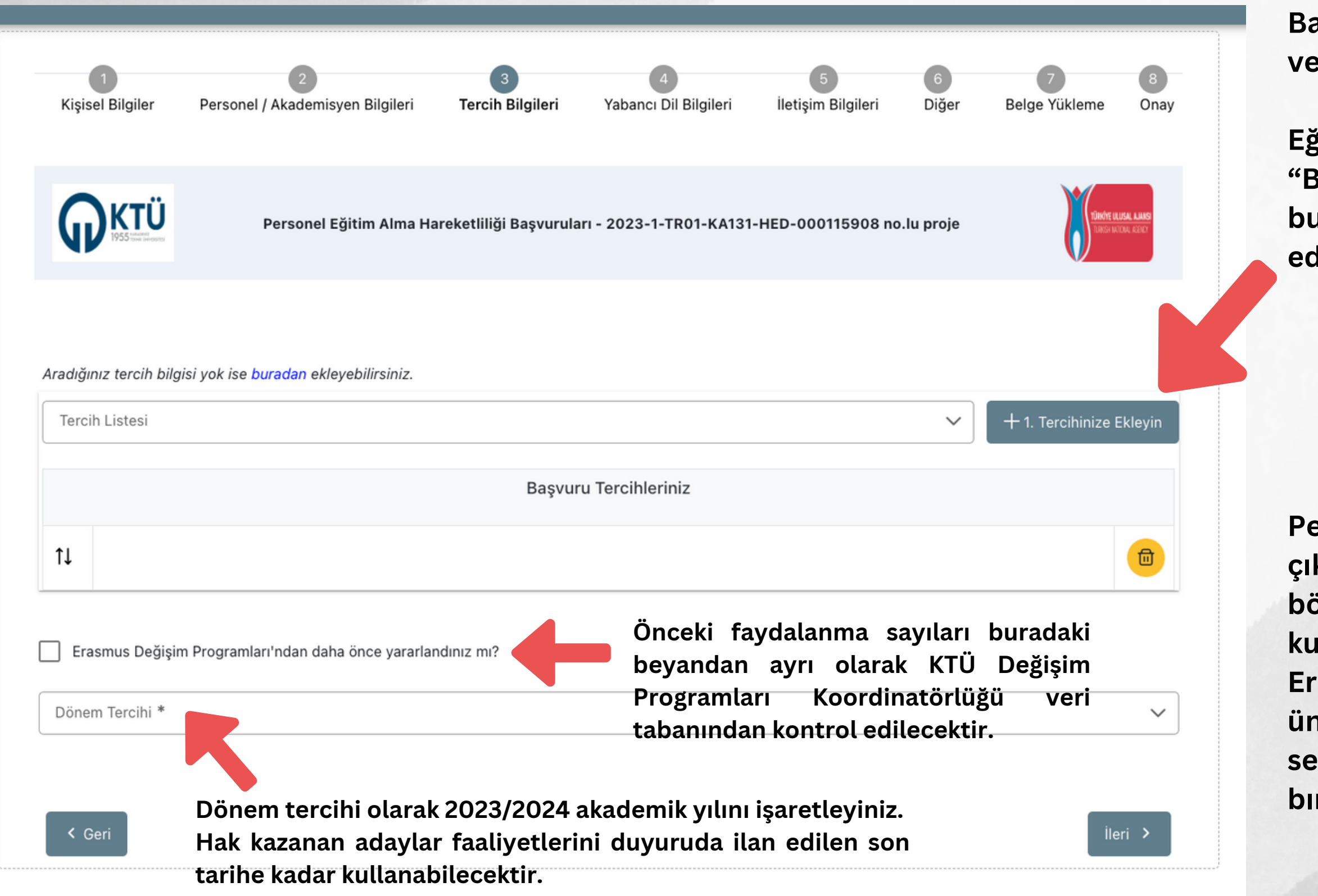

Başvuru aşamasında kabul yerinizin belli olması veya kabul mektubu sunulması zorunlu değildir.

Eğer henüz kabul yeriniz belli değilse lütfen "Başvuru sonrasında tercih beyanında bulunacağım" ifadesini onaylayarak devam ediniz.

Personel Ders Verme başvurularında karşınıza çıkan herhangi bir kurumu seçebilirsiniz. Eğer bölümünüzün anlaşması yoksa, herhangi bir kurum listelenmeyecektir. Bu durumda ise, "KTÜ Erasmus E-Belge Sistemi Kayıt Formunda üniversite veya ülke tercihimi beyan ettim." seçeneğini işaretleyebilir veya tercih kısmını boş bırakarak başvurunuza devam edebilirsiniz.

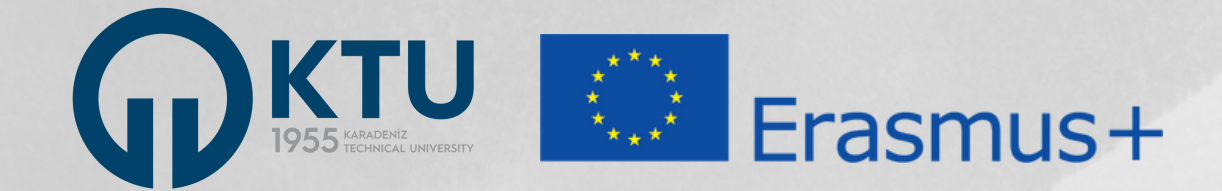

Başvuru aşamasında kabul yerinizin belli olması veya kabul mektubu sunulması zorunlu değildir.

Eğer henüz kabul yeriniz belli değilse lütfen "Başvuru sonrasında bulunacağım" ediniz.

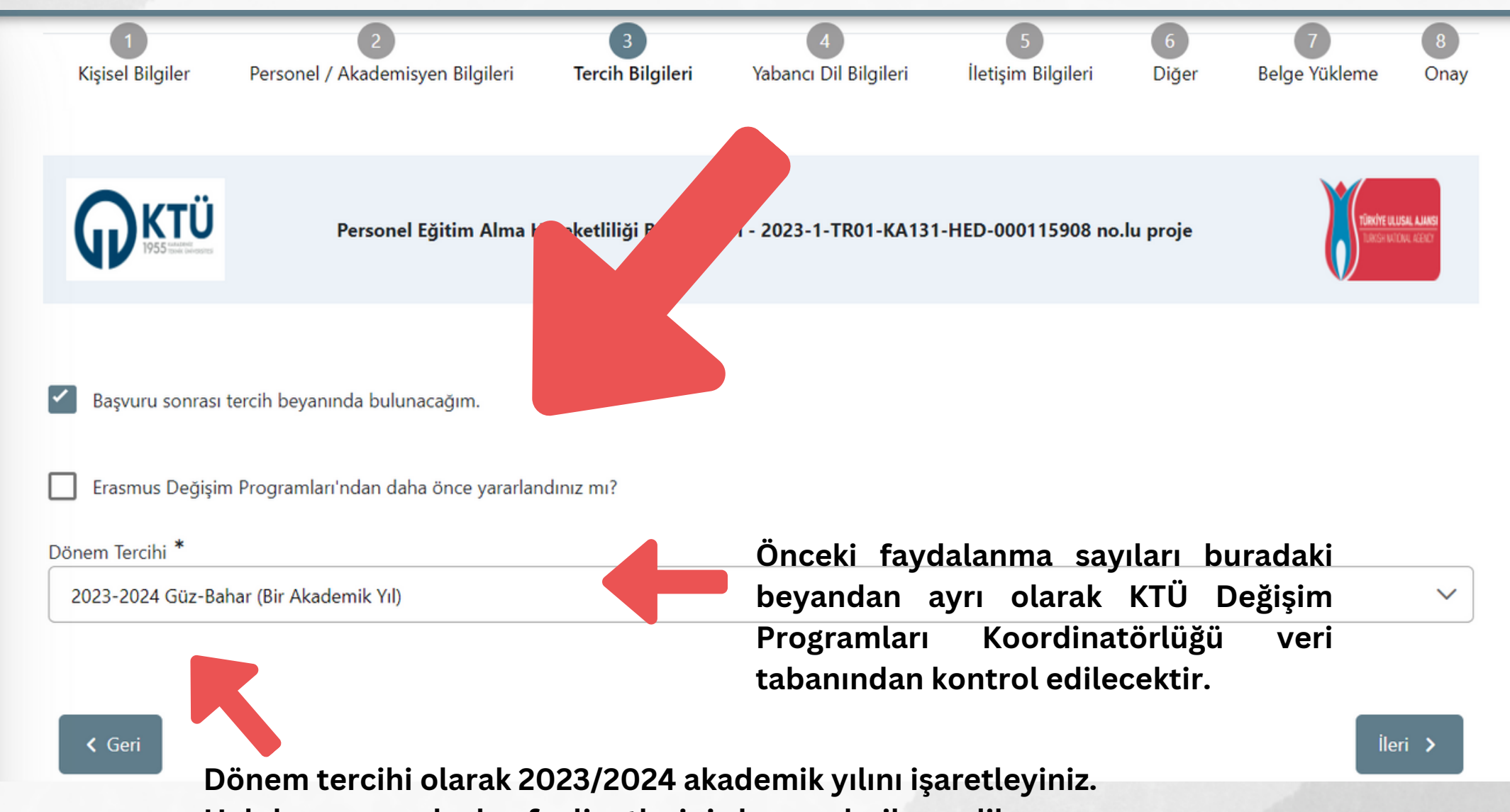

Hak kazanan adaylar faaliyetlerini duyuruda ilan edilen son tarihe kadar kullanabilecektir.

tercih beyanında ifadesini onaylayarak devam

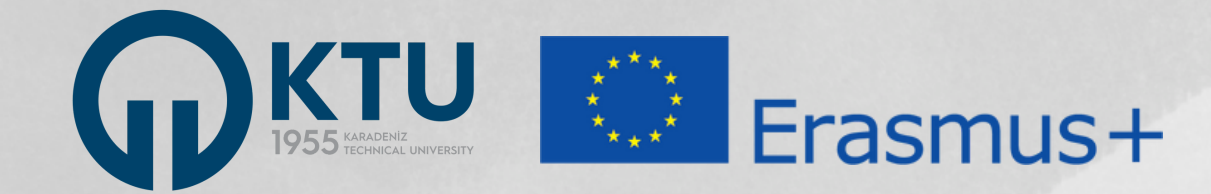

| 1<br>Kişisel Bilgiler | 2<br>Personel / Akademisyen Bilgileri | 3<br>Tercih Bilgileri | 4<br>Yabancı Dil Bilgileri | 5<br>İletişim Bilgileri | 6<br>Diğer | 7<br>Belge Yükleme | 8<br>Onay                              |
|-----------------------|---------------------------------------|-----------------------|----------------------------|-------------------------|------------|--------------------|----------------------------------------|
|                       | Personel Eğitim Alma Ha               | reketliliği Başvurul  | arı - 2023-1-TR01-KA131    | -HED-000115908 no       | .lu proje  | TERROY BUT         | <mark>isal ajansi</mark><br>Ola (gelo) |
| Yabancı Dil           | Yabancı Dil Sınavı                    | Sinav                 | Yılı                       | Puan                    |            | + Yabancı Dili El  | kleyin                                 |
| < Geri                |                                       |                       |                            |                         |            | ile                | ri                                     |

Sunulac aranmar En yükse "+ Yabar

Aşağıda açılacak "yükle" butonunu kullanarak sınav notunuzu gösteren sonuç belgesini yükleyiniz. Sınav sonuç belgesinin yüklenmesi zorunludur.

\*Lisans/yüksek lisans/doktora kademelerinden herhangi birini yurt dışında tamamlayan adaylar, dil sınav sonuç belgesi sunamıyor veya sunmak istemiyorlarsa yönerge uyarınca dil puanları 75 olarak değerlendirilecektir. Bu durumdaki adaylar bu kısma yurt dışındaki kurumda tamamladıkları lisans/yüksek lisans/doktora mezuniyet belgelerini yüklemelidirler. Bu durumdaki adaylar 75 puandan yüksek bir dil belgesine sahiplerse, kendi avantajlarına olacağı için dil sınavı sonuç belgesini sunmalıdırlar.

Sunulacak yabancı dil sınav sonuçlarında geçerlilik tarihi şartı aranmamaktadır.

En yüksek dil notunu elde ettiğiniz sınava dair bilgi girişini yaptıktan sonra "+ Yabancı Dili Ekleyin" butonuna tıklayınız.

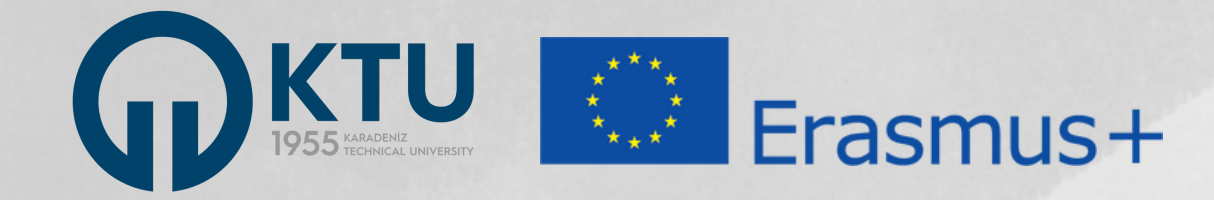

| 1<br>Kişisel Bilgiler            | 2<br>Personel / Akademisyen Bilgileri | 3<br>Tercih Bilgileri | 4<br>Yabancı Dil Bilgileri | 5<br>İletişim Bilgileri | 6<br>Diğer | 7<br>Belge Yükleme               |
|----------------------------------|---------------------------------------|-----------------------|----------------------------|-------------------------|------------|----------------------------------|
|                                  | Personel Eğitim Alma Ha               | areketliliği Başvurul | arı - 2023-1-TR01-KA131    | I-HED-000115908 no      | .lu proje  | TÜRKİYE ULUSA<br>Turkish Matiduk |
| – Cep Telefonunuz *              |                                       |                       |                            |                         |            |                                  |
| Mail Adresiniz *                 |                                       |                       |                            |                         |            |                                  |
| – İkamet Adresiniz <u>*</u><br>- |                                       |                       |                            |                         |            |                                  |
|                                  |                                       |                       |                            |                         |            |                                  |
| < Geri                           |                                       |                       |                            |                         |            | İleri                            |

E-Devlet profilinizde kayıtlı cep telefonu numaranız ve e-posta adresiniz bu alana otomatik olarak gelecektir. Alt satırdaki alana ise güncel ikamet adresinizi girmeniz gerekmektedir.

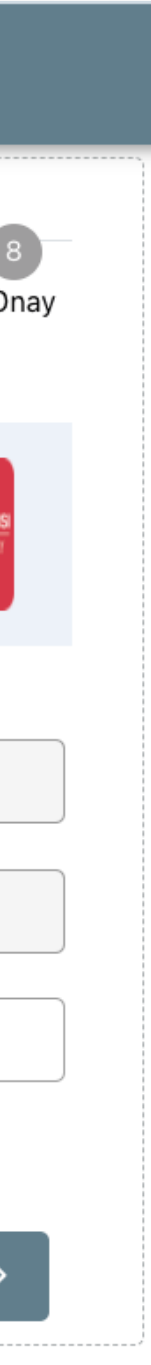

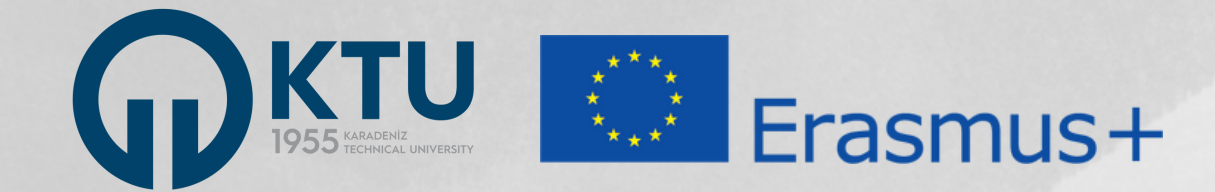

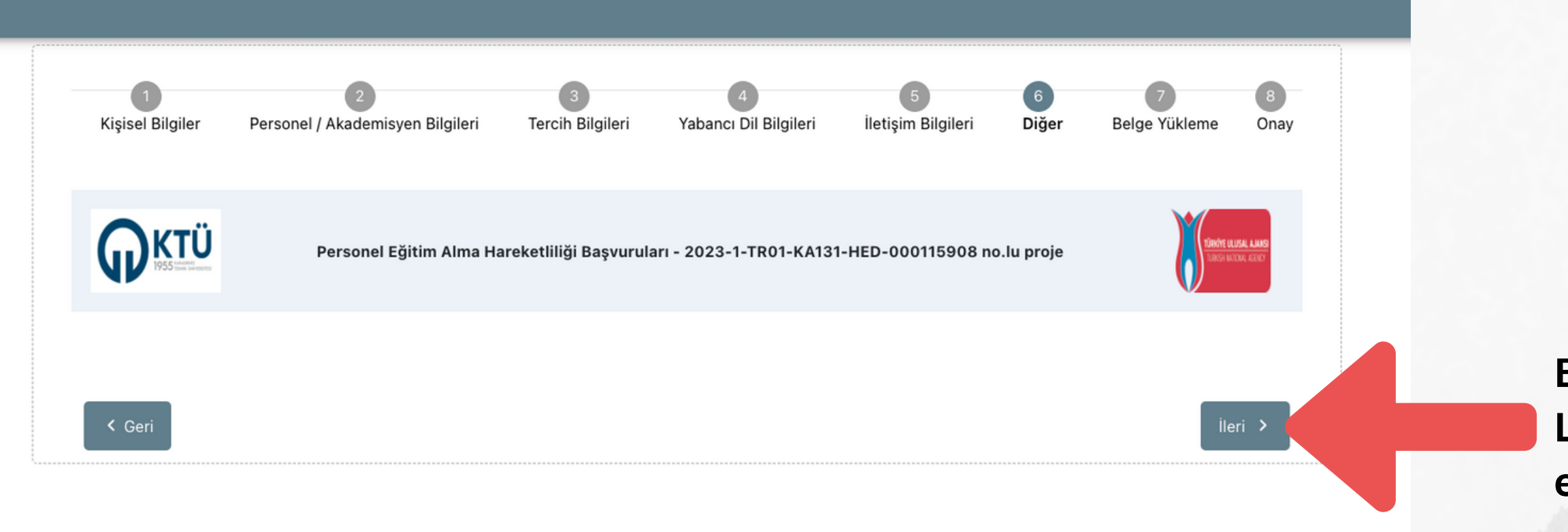

Bu alanda yapmanız gereken bir işlem yoktur. Lütfen 'ileri' butonuna tıklayarak devam ediniz.

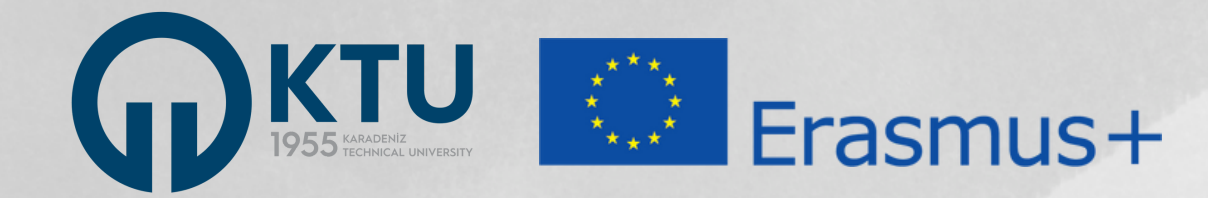

| 1<br>Kişisel Bilgiler | 2<br>Personel / Akademisyen Bilgileri | 3<br>Tercih Bilgileri | 4<br>Yabancı Dil Bilgileri | 5<br>İletişim Bilgileri | 6<br>Diğer | 7<br>Belge Yükleme       | 8<br>Onay                |
|-----------------------|---------------------------------------|-----------------------|----------------------------|-------------------------|------------|--------------------------|--------------------------|
|                       | Personel Eğitim Alma Ha               | areketliliği Başvurul | arı - 2023-1-TR01-KA13     | 1-HED-000115908 n       | o.lu proje | Tibuche un<br>Transie im | USAL AJANS<br>TOUL ACOOT |
| < Kabul Belgesi       |                                       |                       |                            |                         |            | 1                        | ?<br>Yükle               |
| × Mezuniyet Belge     | esi                                   |                       |                            |                         |            | 1                        | Yükle                    |

Belge yükleme alanı yalnızca aşağıdaki durumlarda zorunludur:

> Başvuru esnasında kabul mektubu lması zorunlu olmasa da, başvuru sında kabul mektubu almış adaylar kabul ubunu "Kabul Belgesi" alanına yüklemek ndadır.

2) Lisans, yüksek lisans veya doktora kademelerinin herhangi birini yurt dışında tamamlamış adaylar, dil sınav sonuçlarına ilişkin belge sunamıyor veya sunmak istemiyorlarsa yurt dışındaki kurumdan aldıkları mezuniyet belgelerini bu alana yüklemeleri şartıyla KTÜ Erasmus Yönregesi uyarınca bu durumdaki personelin dil notu 75 olarak değerlendirilecektir. Bu durumdan faydalanmak isteyen adaylar mezuniyet belgelerini buradaki alana yüklemelidir.

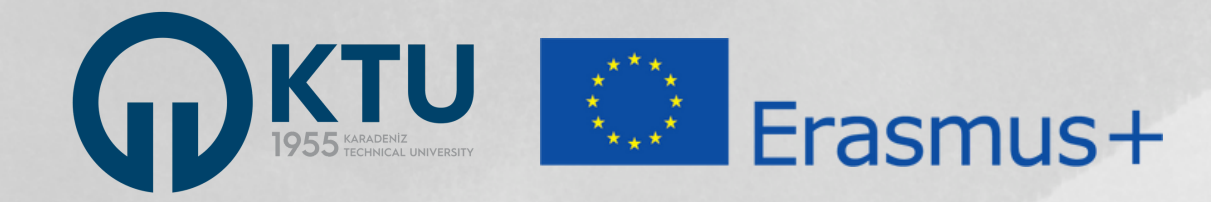

| Devletin koruma, bakım veya barınma altında mısınız?                          |   |
|-------------------------------------------------------------------------------|---|
| Kendiniz veya aileniz muhtaçlık aylığı alıyor mu ?                            |   |
| Yetim aylığı alıyor musunuz ?                                                 |   |
| Kendiniz veya 1. derece yakınlarınız AFAD'dan afetzede yardımı alıyor mu?     |   |
| Başvuru Tercihleriniz                                                         |   |
| Henüz Kabul Yeri Belli Değildir.                                              |   |
| Erasmus Değişim Programları'ndan daha önce yararlandınız mı?                  |   |
| Dönem Tercihi                                                                 |   |
| 2023-2024 Guz-Banar (Bir Akademik Yil)                                        |   |
| Yabancı Dil Bilgileriniz                                                      |   |
| İngilizce / YDS (Puan : 100)                                                  |   |
| Cep Telefonunuz                                                               |   |
| — Mail Adresiniz —                                                            |   |
| – İkamet Adresiniz –                                                          |   |
| – Personel / Akademik Bilgi – KARADENIZ TEKNIK ÜNIVERSITESI/ÖĞRETIM GÖREVLISI |   |
| – Kadronuzun bulunduğunu Birim/Bölüm                                          |   |
| RENTORLOR                                                                     |   |
| × Kabul Belgesi                                                               |   |
| × Mezuniyet Belgesi                                                           | 3 |
|                                                                               |   |

Tüm aşamaları tamamlayarak ONAY ekranına geldiğinizde, başvuru bilgilerinizin bir özeti görüntülenecektir. Kontrol ederek sayfanın sağ alt kısmındaki "Başvuruyu Tamamla" butonunu kullanarak başvurunuzu tamamlayınız.

Bu butona tıklanmadığı takdirde başvurunuz tamamlanmayacağı için değerlendirmeye alınmayacaktır. Bu nedenle, lütfen bu butonu tıklayarak başvurunuzu tamamladığınızdan emin olunuz.

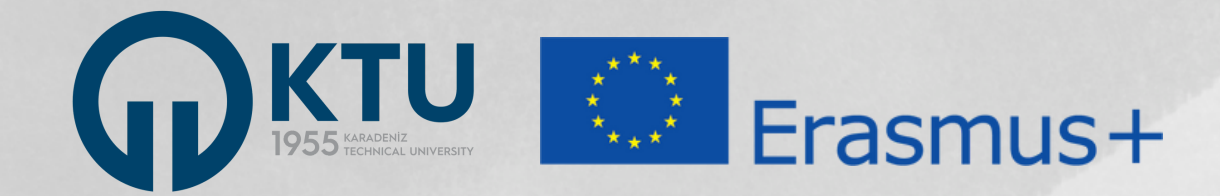

# İLETİŞİM

Başvuru süreci ve başvuru portalıyla ilgili sorularınızı KTÜ Değişim Programları Koordinatörlüğünde Erasmus+ personel hareketliliğinden sorumlu Öğr. Gör. Onur AYDIN'a e-posta ile iletebilirsiniz.

> Öğr. Gör. Onur AYDIN ktu.iro.aydin@gmail.com